# **PixFuture Tag DFP Integration**

This article will help publisher achieve the most efficient way to monetize websites with PixFuture in Google Double Click for Publisher (DFP). As of September 2019, DFP has transitioned all traffic in ADX to first price auction. If you have switched to first price auction already, please skip method one and see method two for tag integration alongside with unified pricing rules to maximize your revenue from PixFuture.

## Method One (Without Unified Pricing Rules)

## Step 1 Create an Ad unit for this ad placement

| ≡        | 🥠 Ad M            | anag   | er Q                                                                                                    |
|----------|-------------------|--------|----------------------------------------------------------------------------------------------------|
|          |                   |        | Ad units Placements                                                                                                    |
| ħ        | Home              |        | Ad units                                                                                                    |
|          | Delivery          | ~      | New ad unit -         FILTEFS           One level below "Network"         Bulk upload new ad units   Download ad units                                                                                                    |
|          | Inventory         | ^      | Current level                                                                                                    |
|          | Ad units          |        |                                                                                                    |
|          | Mobile apps       |        |                                                                                                    |
|          | Key-values        |        |                                                                                                    |
|          | Targeting presets |        | and a second second sec |
|          | Traffic forecast  |        |                                                                                                    |
|          | Network settings  |        |                                                                                                    |
| <b>v</b> | Protections       |        | 16 items « expand »                                                                                                    |
| ıl.      | Reports           | $\sim$ |                                                                                                    |
| ٩        | Admin             | ~      |                                                                                                    |

Under Inventory -> Ad units click "New ad unit" and select "Current level"

Type in the **code** and **name** for this ad unit (it can be anything)

| ≡      | 🥠 Ac               | Mana  | ger                       | Q                 |
|--------|--------------------|-------|---------------------------|-------------------|
|        |                    |       | Ad unit: New ad unit      |                   |
| A      | Home               |       | Code ⑦                    | PixFuture_300x250 |
|        | Delivery           | ~     | Name                      | PixFuture 300x250 |
|        | Inventory          | ^     | Description ⑦<br>optional |                   |
|        | Ad units           |       |                           |                   |
|        | Mobile apps        |       |                           |                   |
|        | Key-values         |       |                           | li li             |
| Add Si | <b>ize</b> of this | ad un | it                        |                   |

#### Ad unit: New ad unit

| Code 🕐                | PixFuture_300x250                    |
|-----------------------|--------------------------------------|
| Name                  | PixFuture 300x250                    |
| Description ⑦         |                                      |
| Sizes (?)<br>optional | Fixed size -                         |
|                       | SUUX250 X<br>Enter one or more sizes |

### Uncheck the checkbox under "AdSense" setting

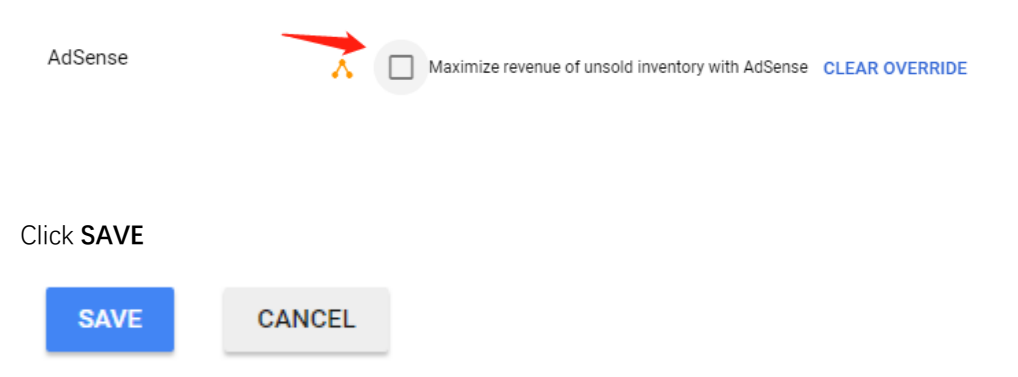

### Step 2 Add a line item

In DFP under **Delivery** -> **Orders**, create a **NEW ORDER** with a standard line item.

| = 🥠 Ad Manager |          |   |            |                 | Q          |
|----------------|----------|---|------------|-----------------|------------|
|                |          |   | All orders | My orders       | Delivering |
| <b>A</b>       | Home     |   | Orders     |                 |            |
|                | Delivery | ^ | NEW ORDER  | CHECK INVENTORY |            |
|                | Orders   |   | 9 orders   |                 |            |

Enter Name of this order (can be anything) and select PixFuture Media in Advertiser

| imes New order   |                              |
|------------------|------------------------------|
|                  |                              |
| General settings | Name                         |
|                  | PixFuture Line Item          |
|                  | 19 / 255                     |
|                  | Advertiser                   |
|                  | Type to search               |
|                  |                              |
|                  | PixFuture Media (Advertiser) |
|                  |                              |
|                  |                              |
|                  |                              |
|                  |                              |
|                  | Add a new company            |
|                  |                              |

Note: if you don't have PixFuture Media in the list simply click Add a new company and add PixFuture Media as an Advertiser.

Then click Save and ADD LINE ITEM

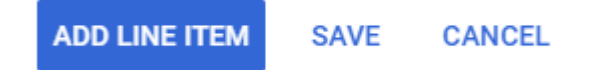

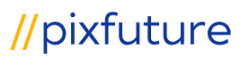

#### Select **Display**

#### Ad type

What kind of ad do you want to serve?

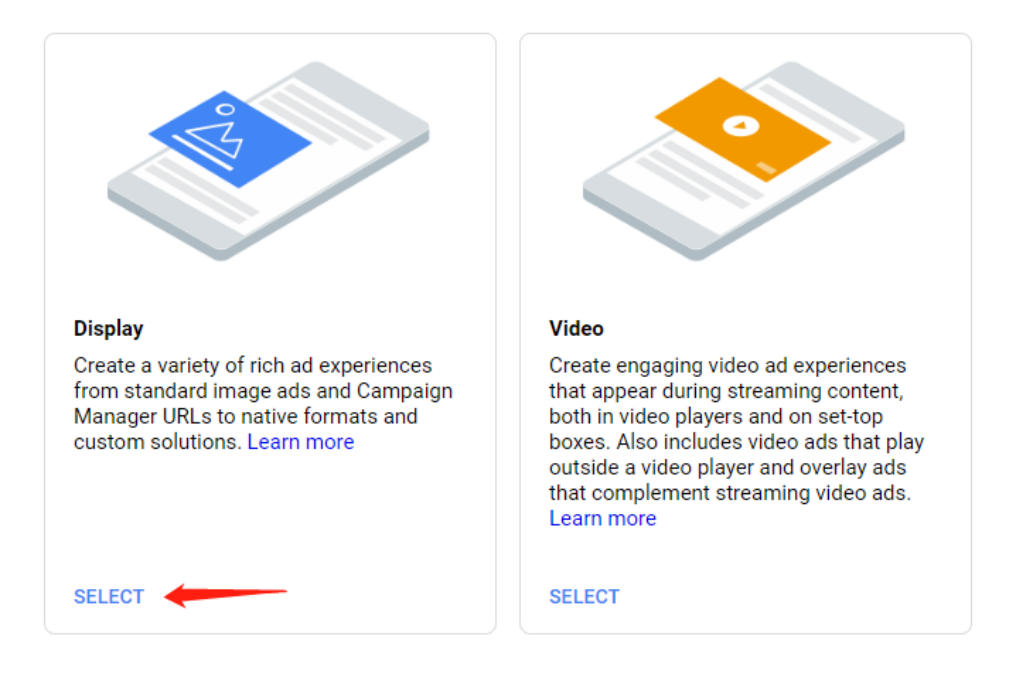

Enter Name for the **New line item** (can be anything) and enter the size of your ad in **Inventory** sizes

| Line item: <b>New line i</b> | Line item: New line item                                                                                |  |  |  |  |
|------------------------------|----------------------------------------------------------------------------------------------------|--|--|--|--|
| Name                         | PixFuture 300x250 line item                                                                             |  |  |  |  |
| Inventory sizes ⑦            | ● Standard ─ Video VAST ⑦                                                                               |  |  |  |  |
|                              | 300x250 ×                                                                                               |  |  |  |  |
|                              | Enter one or more sizes separated by a comma<br>Target creatives and help forecast available inventory. |  |  |  |  |

Scroll down to Settings and set Type to Network or Price priority

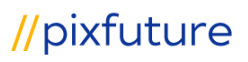

| Line item type | Type and priority     |                              |  |  |
|----------------|-----------------------|------------------------------|--|--|
|                | O Sponsorship (4)     | Network:<br>For unsold inver |  |  |
|                | O Standard (6, 8, 10) |                              |  |  |
|                | Network (12)          |                              |  |  |
|                | O Bulk (12)           |                              |  |  |
|                | Price priority (12)   |                              |  |  |
|                | House (16)            |                              |  |  |
|                | Click-tracking only   |                              |  |  |
|                | SHOW LESS             |                              |  |  |
|                | Driatikuuslus         |                              |  |  |
|                | 12                    |                              |  |  |
|                |                       |                              |  |  |

#### Set start time to **IMMEDIATELY**

| Start time                       | Immediately 👻 |
|----------------------------------|---------------|
| Set end time to <b>UNLIMITED</b> |               |
| End time                         | Unlimited 👻   |

Set rate to your **CPM FLOOR** (if you do not have CPM FLOOR just set it to **\$0.00**) and select **CPM** in the dropdown menu

| Delivery settings | Start time<br>Immediately | Ŧ |                            |
|-------------------|---------------------------|---|----------------------------|
|                   | End time<br>Unlimited     | • |                            |
|                   | Goal<br>100               |   | % of remaining impressions |
|                   | Rate ⑦<br>\$ 0            |   | USD Set value CPM          |
|                   | Total value               |   | CPM<br>CPC                 |
|                   |                           |   | CPD                        |

Under Adjust delivery select Only one in the dropdown menu besides Display creatives

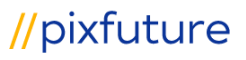

| Adjust delivery<br>(optional) | Display creatives ⊘        |
|-------------------------------|----------------------------|
|                               | Only one                   |
|                               | One or more                |
|                               | As many as possible        |
|                               | equests 👻                  |
|                               | Day and time ③             |
|                               | Set days and times         |
|                               | Frequency (optional) 🥎     |
|                               | Set per user frequency cap |

Under Add targeting click Ad units in the list and select "include" besides the ad unit we just created in step one.

| Inventory          | Browse Search        |            | Selected criteria                    | Reset |
|--------------------|----------------------|------------|--------------------------------------|-------|
| Key-values         | BACK                 |            | Inventory                            |       |
| Geography          |                      |            | Ad units >                           |       |
| Devices            | Type to filter items |            | Run of network                       | ×     |
|                    | Ad units             | included 🔺 |                                      |       |
| Connection         | Placements           |            |                                      |       |
| Mobile application |                      |            |                                      |       |
|                    |                      |            |                                      |       |
|                    |                      |            |                                      |       |
|                    |                      |            |                                      |       |
|                    |                      |            |                                      |       |
|                    |                      |            |                                      |       |
|                    |                      |            |                                      |       |
|                    |                      | -          |                                      | Ŧ     |
|                    | 2 items              |            | 1 item                               |       |
|                    |                      |            | Save selected criteria as a preset ⑦ |       |
|                    |                      |            | Give this preset a name SAVE         |       |
|                    |                      |            |                                      |       |

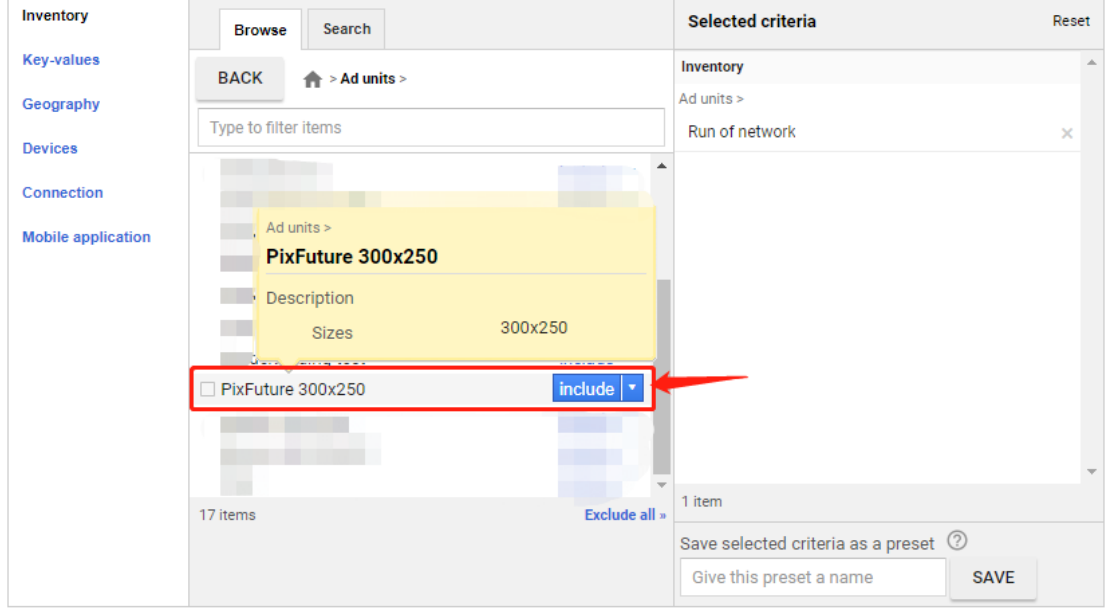

Click SAVE

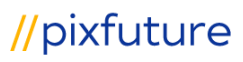

| SAVE | Save and 👻 | CANCEL |
|------|------------|--------|
|      |            | -      |

## Step 3 Add a Creative for the line item we just created

From the line item menu click **Creatives** and then click **ADD CREATIVE** 

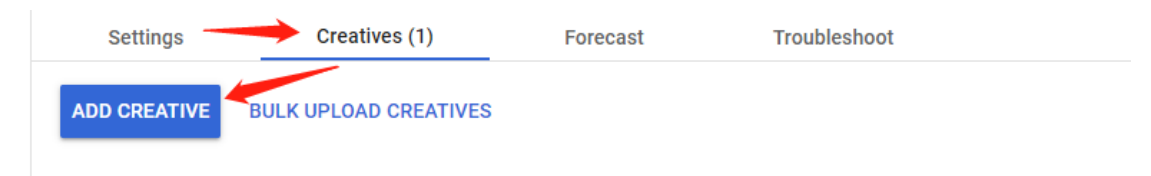

Then from the popup menu select "**New creative**" then chose the size you and to add the creative from the submenu showed on the right

| Settin  | Settings   |   | Creatives (1) |    | Forecast |  | Troubleshoot |  |  |
|---------|------------|---|---------------|----|----------|--|--------------|--|--|
| New cr  | reative    | • | 300x250 ┥     | ES |          |  |              |  |  |
| Existin | g creative | • |               | ]  |          |  |              |  |  |

Select "Third party" from the menu

| Image         Upload standard images or specify URLs of         creatives hosted on third-party ad servers.         Learn more         Assets: GIF, JPG, PNG | HTML5<br>Upload an HTML5 zip file to create rich ad<br>experiences. Learn more<br>Assets: ZIP file                                             |
|----------------------------------------------------------------------------------------------------|----------------------------------------------------------------------------------------------------|
| Campaign Manager<br>Use redirect URLs generated under<br>Campaign Manager. Learn more<br>Assets: Campaign Manager URL                                        | Third party           Use code from third-party ad servers. Learn more           Assets: Third-party code                                      |
| Custom<br>Supply your own code to create rich ad<br>experiences. Learn more<br>Assets: Custom code                                                           | Native format Use standard or custom native formats. Learn more      Not currently available due to size restrictions                          |
| Custom creative template<br>Use templates defined in your network. May<br>be prompted to input information or upload<br>files. Learn more                    | Standard creative template<br>Use templates included in Ad Manager by<br>default. Templates support a variety of ad<br>experiences. Learn more |
| Select a template CONTINUE                                                                                                    | Select a template CONTINUE                                                                                                    |

Enter Name for this creative (can be anything) and select Standard in the HTML Type

| PixFuture Media → PixFuture 300x250 → PixFuture 300x250 line item → Creative: New creative |                                               |  |  |  |  |  |  |
|--------------------------------------------------------------------------------------------|-----------------------------------------------|--|--|--|--|--|--|
| Type: Third-party Adve                                                                     | Type: Third-party Advertiser: PixFuture Media |  |  |  |  |  |  |
|                                                                                            |                                               |  |  |  |  |  |  |
| Name                                                                                       | PixFuture 300x250 Creative                    |  |  |  |  |  |  |
| HTML Type                                                                                  | Standard O AMP O Standard and AMP             |  |  |  |  |  |  |

Paste the PixFuture ad tag for this ad unit you got from your account manager into Code snippet

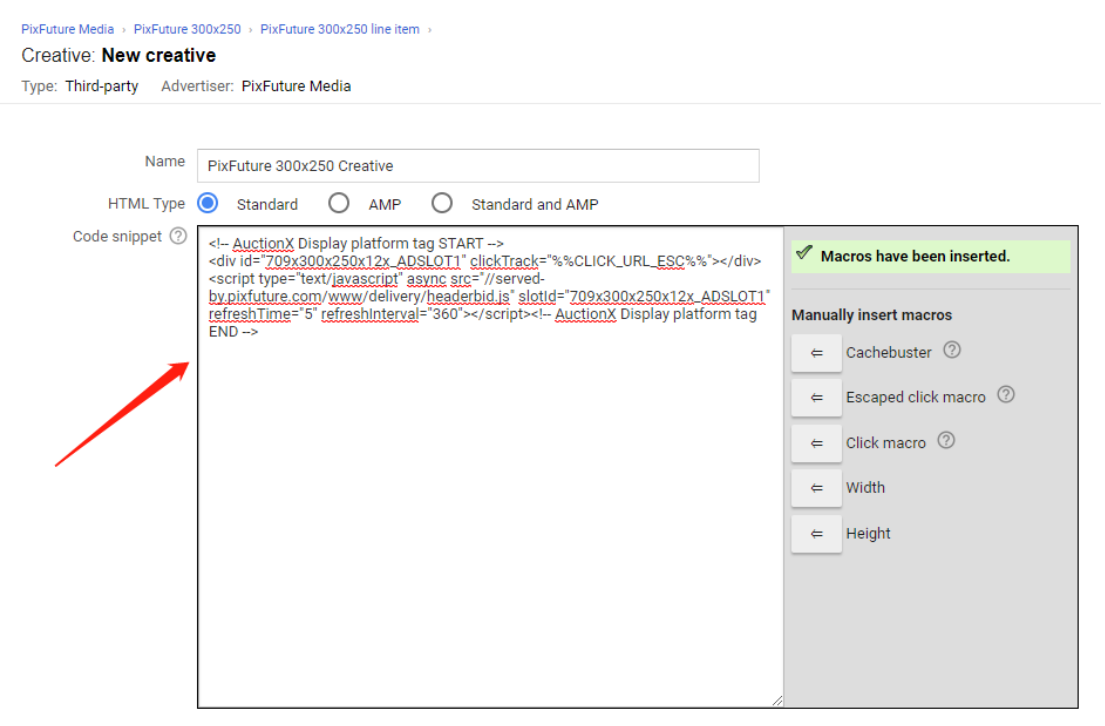

Uncheck the checkbox besides Serve into a SafeFrame

| 0 | Serve into a SafeFrame                                                                                                    |
|---|----------------------------------------------------------------------------------------------------|
|   | A Note: New creatives now serve into SafeFrames by default. Make sure to preview the creative on your site to verify that it is compatible with SafeFrames. Learn more. |

Click Save

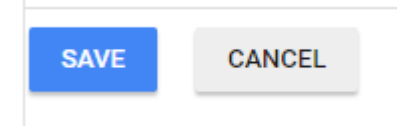

#### Click APPROVE in the yellow warning message

| PixFuture Media > PixFuture 300x250 > PixFuture 300x250 line item >                |                                                                 | ③ History |
|------------------------------------------------------------------------------------|-----------------------------------------------------------------|-----------|
| Creative: PixFuture 300x250 Creative -                                             |                                                                 |           |
| Status: Active Type: Third-party Actual size: 300x250                              |                                                                 |           |
|                                                                                    |                                                                 |           |
| Order PixFuture 300x250 has not been approved.                                     | a fair a sur ann ann is start still be a transferill a strategy |           |
| Once you approve this order, and all of the creatives have been uploaded, line ite | n PixFuture 300x250 line item will be automatically activated.  |           |
| APPROVE                                                                            |                                                                 |           |
|                                                                                    |                                                                 |           |

Click APPROVE in the next popup message

## Step 4 Generate tag from DFP

Ad Manager  $\equiv$ Q Ad units Placements Ad units ♠ Home New ad unit 👻 FILTERS Bulk upload new ad units | Download ad units Delivery Inventory Type to filter items ^ Ad units Mobile apps Key-values Targeting presets PixFuture 300x250 Traffic forecast Network settings Protections 17 items « expand »

Under Inventory -> Ad units select the ad unit we just created in step 1

#### Scroll down and click GENERATE TAGS

| Ad unit: PixFuture<br>Status: Active 🖌 | 300x250 GENERATE TAGS                                                                                                    |
|----------------------------------------|----------------------------------------------------------------------------------------------------|
| Settings Line Items                    | Ad exclusions                                                                                                    |
| 1 setting(s) overridden                |                                                                                                    |
| Code                                   | ) PuFuture,300/250                                                                                                    |
| Nar                                    | e PixFuture 300x250 edit                                                                                                    |
| Description<br>optional                | D Now edt                                                                                                    |
| Sizes                                  | 0 300-250 edit                                                                                                    |
| Target window                          | top override                                                                                                    |
| & Reward                               | 1) Terrand<br>Use Google A Manager reward settings instead of the reward settings returned by third-party ad networks when using mediation<br>override |
| Placements                             | 0 0 individual placement(s) edit                                                                                                    |
| 💑 dSense inventory settin              | s Disabled<br>edit   clear override                                                                                                    |
| Ad unit frequency<br>caps              | ) None edit                                                                                                    |
| Refresh rate<br>optional               | () No refresh edit                                                                                                    |
|                                        |                                                                                                    |

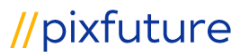

## $\label{eq:click} Click \mbox{ Continue } in the popup window$

| Generate tags                                            | $\times$ |
|----------------------------------------------------------|----------|
| <ol> <li>Select Tag Type <ul> <li>⊘</li> </ul></li></ol> |          |
| Google Publisher Tag                                     |          |
| Continue                                                 |          |
| 2 Select Tag Options                                     |          |
| 3 Additional Tag Parameters                              |          |
| Tag Results                                              |          |

### Click Continue again

| Generate tags                                | × |
|----------------------------------------------|---|
| Select Tag Type 💿                            | / |
| 2 Select Tag Options                         |   |
| Enable single request 🔽                      |   |
| Create passback tag                          |   |
| Collapse empty divs                          |   |
| Page level targeting ADD TARGETING           |   |
| ca-pub-2936546113049405 > PixFuture 300x250  |   |
| Out of page                                  |   |
| Inventory unit sizes ⑦ 300×250 ×             |   |
| Inventory unit level targeting ADD TARGETING |   |
| Continue Cancel                              |   |

Click Continue the final time

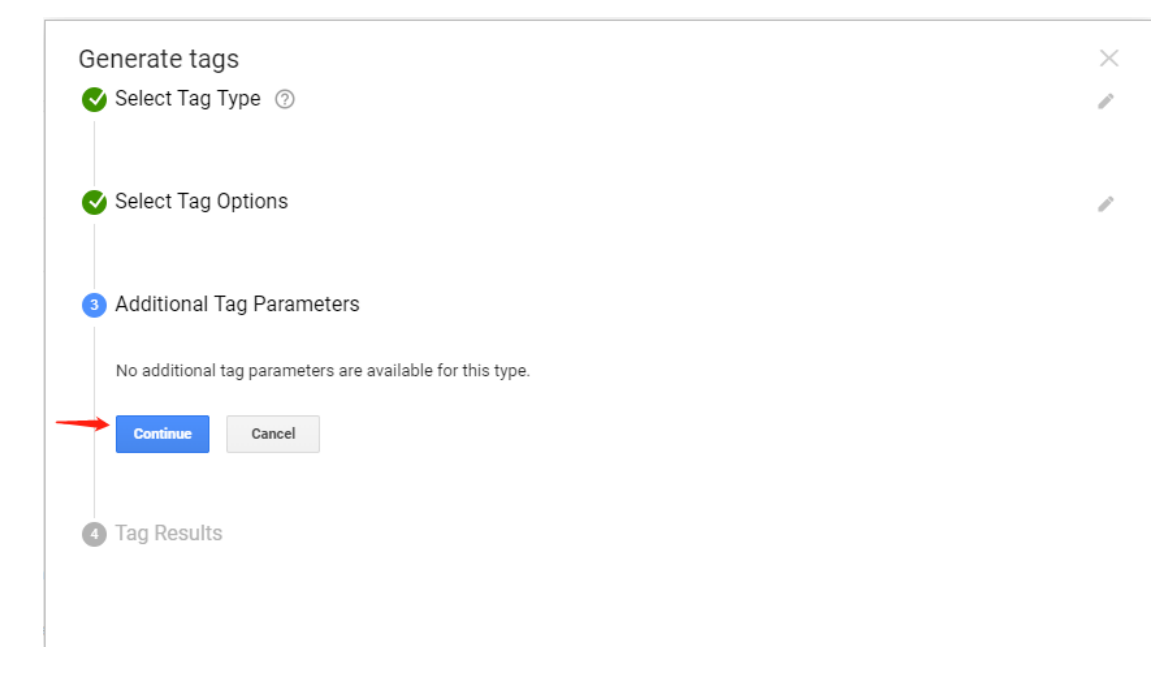

Lastly you can get the **Tag Results** and place them accordingly on your page and click **Done** after you are finished

| d                      | ditional Tag Parameters                                                                                                    |
|------------------------|----------------------------------------------------------------------------------------------------|
| a                      | g Results                                                                                                    |
| D                      | ocument header 💿                                                                                                    |
| <                      | DOCTYPE HTML>                                                                                                    |
| <                      | tml lang="en-us">                                                                                                    |
| <ł                     | ead>                                                                                                    |
|                        | <meta content="text/html; charset=utf-8" http-equiv="Content-type"/>                                                                                                    |
|                        | <title>Widgets Magazine</title>                                                                                                    |
|                        | <style media="screen" type="text/css"></td></tr><tr><td></td><td></style>                                                                                                    |
|                        | <pre>seumo svn="https://sequremubade a doublealink mat/taa/is/ant is"&gt;</pre>                                                                                                    |
|                        | <pre><script></pre></th></tr><tr><td></td><td>window.googletag = window.googletag    {cmd: []};</td></tr><tr><td></td><td>googletag.cmd.push(function() {</td></tr><tr><td></td><td>googletag.defineSlot('/16615144/PixFuture_300x250', [300, 250], 'div-gpt-ad-1562598626419-0').addServ</td></tr><tr><td></td><td><pre>googletag.pubads().enableSingleRequest();</pre></td></tr><tr><td></td><td><pre>googletag.enableServices();</pre></td></tr><tr><td></td><td>});</td></tr><tr><td></td><td></script></pre> |
| </td <td>head&gt;</td> | head>                                                                                                    |
| р                      | pourment hody (2)                                                                                                    |
| 0                      | Southent body                                                                                                    |
|                        | ▼ Ad Units                                                                                                    |
|                        |                                                                                                    |
|                        | /16615144/PixFuture_300x250                                                                                                    |
|                        | <div id="div-gpt-ad-1562598626419-0" style="width: 300px; height: 250px;"></div>                                                                                                    |
|                        | <script></td></tr><tr><td></td><td><pre>googletag.cmd.push(function() { googletag.display('div-gpt-ad-1562598626419-0'); });</pre></td></tr><tr><td></td><td></script>                                                                                                    |
|                        | 2/0102                                                                                                    |

Cancel

## Method Two (With Unified Pricing Rules)

## Step 1 Create an Ad unit for this ad placement

Under Inventory -> Ad units click "New ad unit" and select "Current level"

| ≡   | 🥠 Ad M            | anag   | er Q                                                                                                    |
|-----|-------------------|--------|----------------------------------------------------------------------------------------------------|
|     |                   |        | Ad units Placements                                                                                                    |
| A   | Home              |        | Ad units                                                                                                    |
|     | Delivery          | ~      | New ad unit - FILTEFS Bulk upload new ad units   Download ad units                                                                                                    |
|     | Inventory         | ^      | Current level                                                                                                    |
|     | Ad units          |        |                                                                                                    |
|     | Mobile apps       |        | Contraction of the local distance of the local distance of the loc |
|     | Key-values        |        |                                                                                                    |
|     | Targeting presets |        |                                                                                                    |
|     | Traffic forecast  |        |                                                                                                    |
|     | Network settings  |        |                                                                                                    |
|     | Protections       |        | 16 items « expand »                                                                                                    |
| ıl. | Reports           | $\sim$ |                                                                                                    |
| 2   | Admin             | $\sim$ |                                                                                                    |

Type in the **code** and **name** for this ad unit (it can be anything)

| ≡ | 🥠 Ad        | Manag | er                     | Q                 |
|---|-------------|-------|------------------------|-------------------|
|   |             |       | Ad unit: New ad unit   |                   |
| A | Home        |       | Code ⑦                 | PixFuture_300x250 |
|   | Delivery    | ~     | Description ⑦ optional | PixFuture 300x250 |
|   | Inventory   | ^     |                        |                   |
|   | Ad units    |       |                        |                   |
|   | Mobile apps |       |                        |                   |
|   | Key-values  |       |                        | li li             |

Add **Size** of this ad unit

#### Ad unit: New ad unit

| Code 🕐                    | PixFuture_300x250       |
|---------------------------|-------------------------|
| Name                      | PixFuture 300x250       |
| Description ⑦<br>optional |                         |
| Sizes (?)                 | Eixed size -            |
| optional                  | 300x250 x               |
|                           | Enter one or more sizes |

Click "override" in AdSense inventory settings and uncheck the checkbox

| <b>ቆ</b> ልdSense inventory settings | Enabled<br>override                                             |
|-------------------------------------|-----------------------------------------------------------------|
| 💑 dSense inventory settings         | Maximize revenue of unsold and remnant inventory with AdSense ⑦ |

#### Click SAVE

| SAVE | CANCEL |
|------|--------|

### Step 2 Add a line item

In DFP under **Delivery** -> **Orders**, create a **NEW ORDER** with a standard line item.

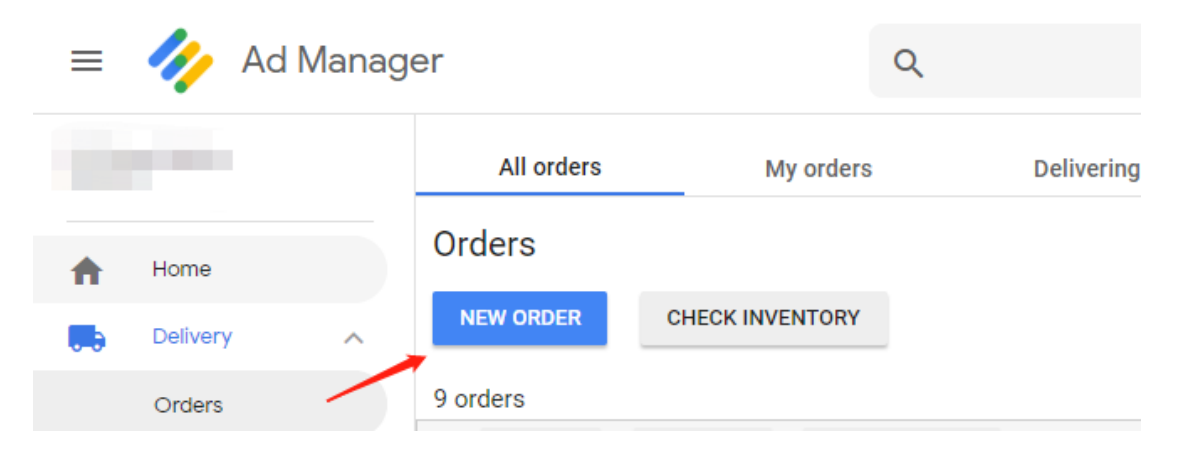

Enter Name of this order (can be anything) and select PixFuture Media in Advertiser

| Order: New order        |                              |  |
|-------------------------|------------------------------|--|
| Name                    | PixFuture                    |  |
| Advertiser              |                              |  |
| Trafficker ⑦            | PixFuture Media (Advertiser) |  |
| Labels ⑦<br>optional    | PulsePoint (Advertiser)      |  |
| ▶ Optional order fields | Video Test (Advertiser)      |  |
| Line item: New line     | Add a new company            |  |

Note: if you don't have PixFuture Media in the list simply click Add a new company and add PixFuture Media as an Advertiser.

Enter Name for the **New line item** (can be anything) and enter the size of your ad in **Inventory** sizes

| Line item: New line item |                                                                                                    |  |
|--------------------------|----------------------------------------------------------------------------------------------------|--|
| Name                     | PixFuture 300x250 line item                                                                             |  |
| Inventory sizes ⊘        | Standard O Video VAST                                                                                   |  |
|                          | 300x250 x                                                                                               |  |
|                          | Enter one or more sizes separated by a comma<br>Target creatives and help forecast available inventory. |  |

| Settings                         |                          |              |
|----------------------------------|--------------------------|--------------|
| Туре 🕐                           | Sponsorship 👻            | 4            |
| Start time                       | Sponsorship              | EDT          |
| End time                         | Standard<br>Network      |              |
| Goal                             | Bulk                     | essions      |
| Rate ⑦                           | Price priority<br>House  | - USD        |
| Discount                         | Click-tracking only      | lute value 👻 |
| Total value                      | \$0.00                   |              |
| Set start time to IMMEDIAT       | ELY                      |              |
| Start                            | time Immediat            | tely -       |
| Set end time to <b>UNLIMITED</b> | )                        |              |
| End t                            | <sup>ime</sup> Unlimited | •            |

Set rate to your **CPM FLOOR THE SAME AS YOUR UNIFIED PRICING SETTING** and select **CPM** in the dropdown menu

| Settings                 |               |                 |  |
|--------------------------|---------------|-----------------|--|
|                          |               |                 |  |
| Type (3                  | Sponsorshi    | <b>4</b>        |  |
| Start time               | e Immediately | / -             |  |
| End time                 | e Unlimited 🚽 |                 |  |
| Goa                      | l 100 % of to | tal impressions |  |
| Rate 🤇                   | \$0.00        | CPM + USD       |  |
| Total value              | e             | CPD             |  |
| Adjust delivery optional |               | CPM             |  |
|                          |               | CPC             |  |
| Display creatives        |               |                 |  |

# //pixfuture

## Scroll down to ${\ensuremath{\mathsf{Settings}}}$ and set ${\ensuremath{\mathsf{Type}}}$ to ${\ensuremath{\mathsf{SPONSORSHIP}}}$

## Step 3 Add a Creative for the line item we just created

Select the line item we just created from the list

| PluFuture Media         ·                ŵ Order: PixFuture 300x250 Draft (1)          Draft (1)                 D: 2567758951 Time: Jul 8, 2019 10:43 AM EDT - Unlimited TO          To | otal projected value: <b>\$0.00</b> ⑦ Total booke          | d impressions: 0 ⑦ |               |                               |           |                                   |                                      | 🔇 Histo | ory |
|----------------------------------------------------------------------------------------------------|------------------------------------------------------------|--------------------|---------------|-------------------------------|-----------|-----------------------------------|--------------------------------------|---------|-----|
| APPROVE MUV LINE ITEM More actions - Expor<br>Impressions C Clicks C CTR O<br>0 0 0.00%                                                                                                  | t order + RUN REPORT<br>Viewable impressions served<br>N/A |                    |               |                               |           |                                   |                                      |         |     |
| ← EDIT Add existing creative → More actions →                                                                                                    |                                                            |                    |               |                               | Filters + | MODIFY COLUMNS                    | Search                               | GO      |     |
| Order - is any of - PbxFuture 300x250<br>Archived - is - False -                                                                                                    |                                                            |                    |               |                               |           |                                   |                                      | - +     |     |
| Name Status 🗇                                                                                                    | Type 🗇 Start time End time                                 | Progress 🗇 🛛 🤟     | Rate          | Goal Impressions              | Clicks    | CTR Viewable impressions served ⑦ | Targeting ⑦ Comm                     | ients   |     |
| PixFuture 300x250 line item     ID: 5111583962     300x250     Draft /     Unreserved                                                                                                    | Sponsorship Jul 8, 2019 Unlimited<br>10:43 AM EDT          | N/A                | \$0.00<br>CPM | 100% 0<br>Total<br>mpressions | 0 0.      | .00% 0                            | ad_unit=<br>("PixFuture<br>300x250") |         |     |
|                                                                                                    |                                                            |                    |               |                               | (         | Go to page: 1 Rows per            | r page: 10 - 1-1 o                   | fi 🐳 🍑  |     |

Select "new creative" from the yellow warning message

| PixFuture Media > PixFuture 300x250 ><br>☆ Line items: PixFuture 300x250 line item ▼ |                                    |                                                           |                                            |  |  |
|--------------------------------------------------------------------------------------|------------------------------------|-----------------------------------------------------------|--------------------------------------------|--|--|
| ID: 5111583962                                                                       | Status: Draft / Unreserved         | Type: Sponsorship                                         | Time: Jul 8, 2019 10:43 AM EDT - Unlimited |  |  |
| ADD CREATIVES                                                                        | More actions 👻                     | RUN REPORT                                                |                                            |  |  |
| Impressions ⑦<br>0                                                                   | Clicks ⑦<br>0                      | CTR ⑦<br>0.00%                                            | Progress ⑦<br>N∕A                          |  |  |
| We recommend<br>• 300x250 :                                                          | uploading creatives that materiate | h the following criteria. Learn<br>use existing creatives | more                                       |  |  |

### Click "Third party" from the list

| PixFuture Media > PixFuture 300x250 > PixFuture 300x250 line item ><br>Creative: New creative 300x250                                                                                                    |
|----------------------------------------------------------------------------------------------------|
| Bulk upload files Valid file types: GIF, JPG/JPEG, PNG, SWF, JS, TXT, HTML, ZIP.                                                                                                    |
|                                                                                                    |
| Drag and drop files here<br>OR SELECT FILES FROM YOUR COMPUTER                                                                                                    |
| All Web Mobile App                                                                                                    |
| Third party<br>A highly customizable, interactive creative. You can use any custom HTML and JavaScript snippets as well as tags from a third-party ad server or Campaign Manager.                                                                                      |
| HTML5<br>A creative built from HTML and supporting assets that enables rich user experiences.                                                                                                    |
| Image<br>A basic image creative. Requires a GIF, JPG, or PNG file.                                                                                                    |
| Native (Not currently available due to size restrictions)<br>A component-based native creative that is styled by the publisher.                                                                                                    |
| Custom<br>Supply your own custom creative code.                                                                                                    |
| Campaign Manager tag<br>The recommended way to traffic a creative hosted by Campaign Manager or another Ad Manager network. Traffic the creative with a URL rather than a creative snippet,<br>streamlining creative trafficking and reducing reporting discrepancies. |
| Image animation<br>An animated HTML5 creative created from a set of images with timed transitions. Requires GIF, JPG or PNG files.                                                                                                    |
|                                                                                                    |

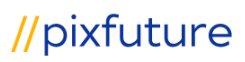

Enter Name for this creative (can be anything) and select Standard in the HTML Type

| PixFuture Media > PixFuture 300x250 > PixFuture 300x250 line item > Creative: New creative |                                               |  |  |  |  |
|--------------------------------------------------------------------------------------------|-----------------------------------------------|--|--|--|--|
| Type: Third-party Adve                                                                     | Type: Third-party Advertiser: PixFuture Media |  |  |  |  |
|                                                                                            |                                               |  |  |  |  |
| Name                                                                                       | PixFuture 300x250 Creative                    |  |  |  |  |
| HTML Type                                                                                  | Standard O AMP O Standard and AMP             |  |  |  |  |

Paste the PixFuture ad tag for this ad unit you got from your account manager into Code snippet

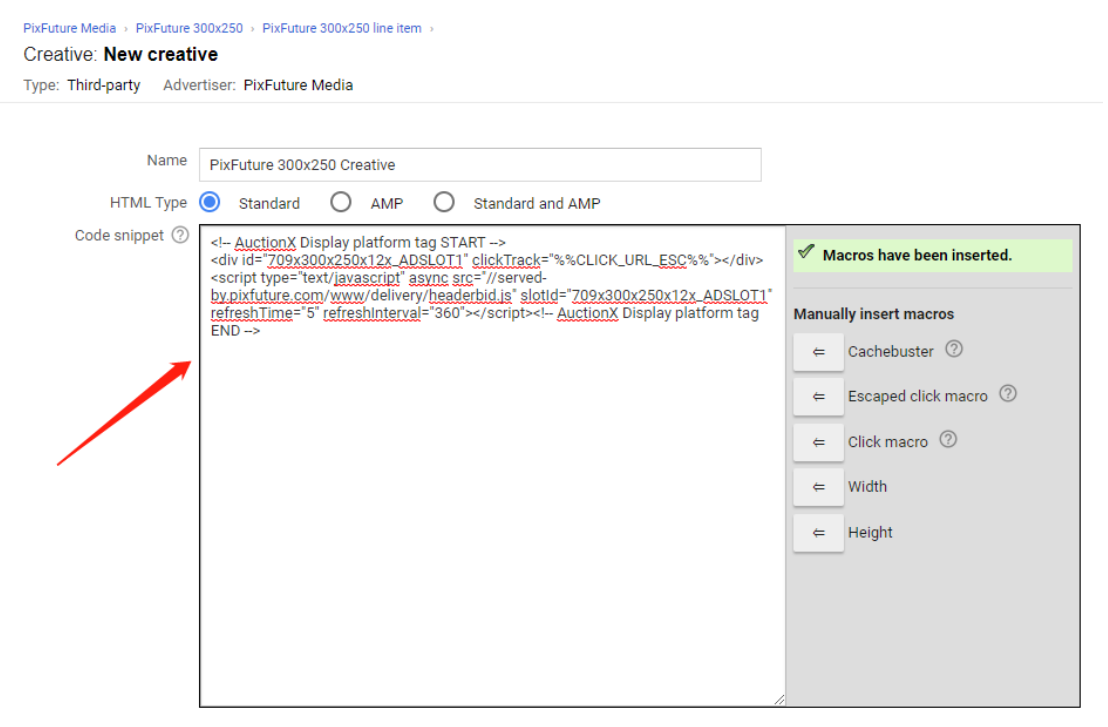

Uncheck the checkbox besides Serve into a SafeFrame

| 0 | Serve into a SafeFrame                                                                                                    |
|---|----------------------------------------------------------------------------------------------------|
|   | A Note: New creatives now serve into SafeFrames by default. Make sure to preview the creative on your site to verify that it is compatible with SafeFrames. Learn more. |

Click Save

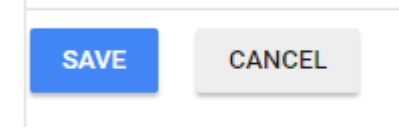

#### Click APPROVE in the yellow warning message

| PixFuture Media > PixFuture 300x250 > PixFuture 300x250 line item >                                                                             |                                                            | ( History |
|----------------------------------------------------------------------------------------------------|------------------------------------------------------------|-----------|
| Creative: PixFuture 300x250 Creative -                                                                                                    |                                                            |           |
| Status: Active Type: Third-party Actual size: 300x250                                                                                           |                                                            |           |
| Order Pisfuture 300x250 has not been approved. Once you approve this order, and all of the creatives have been uploaded, line item "Pit APPROVE | Future 300x250 line item" will be automatically activated. |           |

Click APPROVE in the next popup message

## Step 4 Repeat process from step 2 to step 3 but change lineitem TYPE from

## SPONSORSHIP to HOUSE

optional Settings Type 🕐 House - 16 Start tim Sponsorship :43 PM EST Standard End time Network Bulk Goal impressions Price priority USD set value CPM Rate 🕐 House Click-tracking only Total value

#### Set CPM Rate as \$0.00

| Settings | ориони      |                                |
|----------|-------------|--------------------------------|
|          | Type 🕐      | House - 16                     |
|          | Start time  | 12/7/16 🖬 1:43 PM EST          |
|          | End time    | Unlimited 👻                    |
|          | Goal        | 100 % of remaining impressions |
|          | Rate 🕐      | 0 CPM - USD set value CPM      |
|          | Total value | -                              |

## Step 5 Generate tag from DFP

Ad Manager  $\equiv$ Q Ad units Placements Ad units ♠ Home New ad unit 👻 FILTERS Bulk upload new ad units | Download ad units Delivery Inventory Type to filter items ^ Ad units Mobile apps Key-values Targeting presets PixFuture 300x250 Traffic forecast Network settings Protections 17 items « expand »

Under Inventory -> Ad units select the ad unit we just created in step 1

#### Scroll down and click GENERATE TAGS

| Ad<br>Stat | unit: PixFuture 3<br>us: Active 🖌 | ODX250 GENERATE TAGS () History                                                                                                    |
|------------|-----------------------------------|----------------------------------------------------------------------------------------------------|
| Setti      | ngs Line Items                    | Ad exclusions                                                                                                    |
| 1 settin   | g(s) overridden                   |                                                                                                    |
|            | Code (2                           | PixFuture_300x250                                                                                                    |
|            | Name                              | PidFuture 300x250 edit                                                                                                    |
|            | Description ⑦                     | None edit                                                                                                    |
|            | Sizes ⑦<br>optional               | 300x250 edit                                                                                                    |
| *          | Target window ⑦                   | _top override                                                                                                    |
| *          | Reward (?)                        | 1 reward<br>Use Google Ad Manager reward settings instead of the reward settings returned by third-party ad networks when using mediation<br>override |
|            | Placements ⑦                      | 0 individual placement(s) edit                                                                                                    |
| and Sen    | se inventory settings             | Disabled<br>edit   clear override                                                                                                    |
|            | Ad unit frequency ⑦<br>caps       | None edit                                                                                                    |
|            | Refresh rate ⑦<br>optional        | No refresh edit                                                                                                    |
|            |                                   |                                                                                                    |

## $\label{eq:click} Click \mbox{ Continue } in the popup window$

| Generate tags                                            |  |  |  |  |  |
|----------------------------------------------------------|--|--|--|--|--|
| <ol> <li>Select Tag Type <ul> <li>⊘</li> </ul></li></ol> |  |  |  |  |  |
| Google Publisher Tag                                     |  |  |  |  |  |
| Continue                                                 |  |  |  |  |  |
| 2 Select Tag Options                                     |  |  |  |  |  |
| 3 Additional Tag Parameters                              |  |  |  |  |  |
| Tag Results                                              |  |  |  |  |  |

### Click Continue again

| Generate tags                                | × |
|----------------------------------------------|---|
| Select Tag Type 💿                            | / |
| 2 Select Tag Options                         |   |
| Enable single request 🔽                      |   |
| Create passback tag                          |   |
| Collapse empty divs                          |   |
| Page level targeting ADD TARGETING           |   |
| ca-pub-2936546113049405 > PixFuture 300x250  |   |
| Out of page                                  |   |
| Inventory unit sizes ⑦ 300×250 ×             |   |
| Inventory unit level targeting ADD TARGETING |   |
| Continue Cancel                              |   |

Click Continue the final time

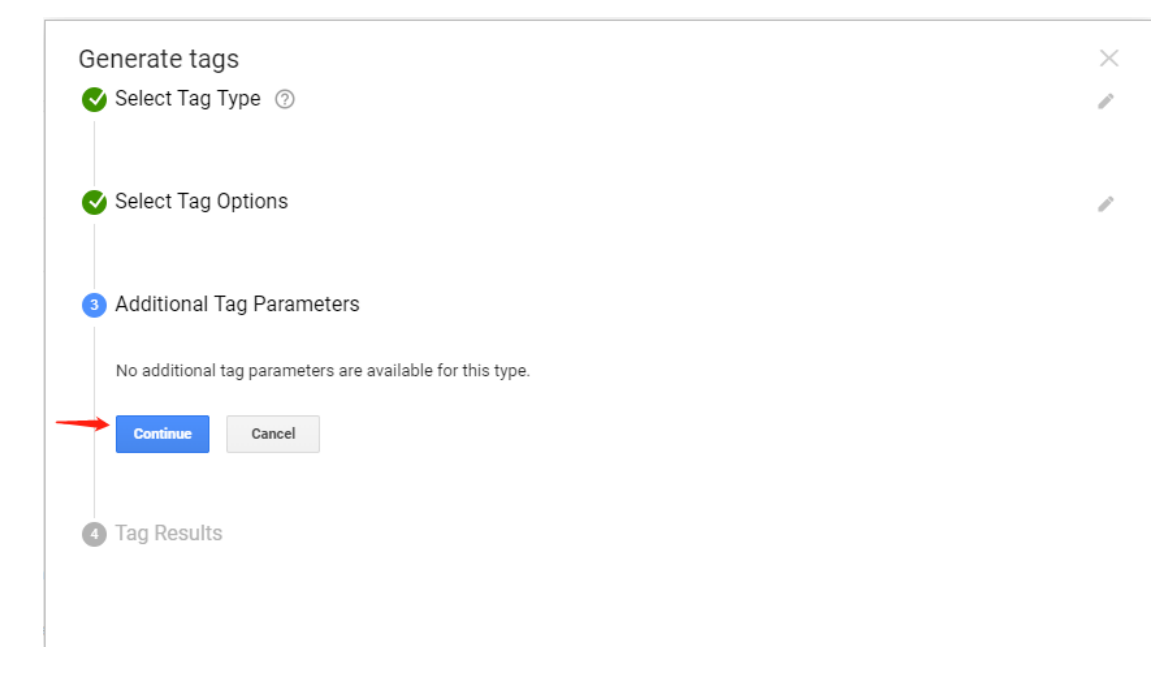

Lastly you can get the **Tag Results** and place them accordingly on your page and click **Done** after you are finished

| Sele                                            |                                                                                                    |
|-------------------------------------------------|----------------------------------------------------------------------------------------------------|
| Addi                                            | tional Tag Parameters                                                                                 |
| ag                                              | Results                                                                                               |
| Do                                              | cument header 💿                                                                                       |
| D(</td <td>ICTYPE HTML&gt;</td>                 | ICTYPE HTML>                                                                                          |
| <htr< td=""><td>nl lang="en-us"&gt;</td></htr<> | nl lang="en-us">                                                                                      |
| <he< td=""><td>ad&gt;</td></he<>                | ad>                                                                                                   |
| <                                               | neta http-equiv="Content-type" content="text/html; charset=utf-8">                                    |
| <t< td=""><td>tle&gt;Widgets Magazine</td></t<> | tle>Widgets Magazine                                                                                  |
| <5                                              | tyle type="text/css" media="screen">                                                                  |
| </td <td>style&gt;</td>                         | style>                                                                                                |
| <                                               | script asvnc src="https://securepubads.g.doubleclick.net/tag/is/gpt.is">                              |
| <                                               | script>                                                                                               |
|                                                 |                                                                                                    |
|                                                 | googletag.cmd.push(function() {                                                                       |
|                                                 | googletag.defineSlot('/16615144/PixFuture_300x250', [300, 250], 'div-gpt-ad-1562598626419-0').addServ |
|                                                 | <pre>googletag.pubads().enableSingleRequest();</pre>                                                  |
|                                                 | <pre>googletag.enableServices();</pre>                                                                |
|                                                 | });                                                                                                   |
| <                                               | /script>                                                                                              |
| <td>ead&gt;</td>                                | ead>                                                                                                  |
| Do                                              | nument hody (2)                                                                                       |
| 000                                             | anch body 🕤                                                                                           |
|                                                 | ▼ Ad Units                                                                                            |
|                                                 |                                                                                                    |
|                                                 | /16615144/PixFuture_300x250                                                                           |
|                                                 | <div ld="div-gpt-ad-1562598626419-0" style="width: 300px; height: 250px;"></div>                      |
|                                                 | <pre><script></script></pre>                                                                          |

Cancel